# Onboarding Private Agency Staff in WA CAP

Binti continues to make updates to the WA CAP system to enhance the user experience.

#### Binti - What's New

While the steps in this process map have not changed, where to click to complete that step may have due to updates made by Binti. Use this <u>link</u> to review all updates if a step in this map cannot be identified in WA CAP.

Ensure you always use the <u>WA CAP page</u> to access the most up-to-date process map.

### Onboarding Private Agency Staff in WA CAP

| Action by:                        | Action:                                                                                                    |
|-----------------------------------|----------------------------------------------------------------------------------------------------|
| Private Agency<br>Designee        | <ol> <li>Complete the top portion of the <u>Group Care and CPA Staff Background</u><br/><u>Check Request/Decision Form DCYF 09-133</u>.</li> <li>Begin training staff person in WA CAP.         <ul> <li><u>Regional Licensing and CPA Home Study Training</u></li> <li><u>WA CAP Functionality Training - Virtual</u></li> </ul> </li> <li>Email the form to the BCU email dcyf.rlgcclearances@dcyf.wa.gov.</li> </ol>       |
| Background<br>Check Unit<br>(BCU) | <ol> <li>Complete a person search in FamLink.         <ul> <li>a. Create a person if needed. DO NOT attach person to CPA at this point.</li> </ul> </li> <li>Complete the bottom portion of the Group Care and CPA Staff Background Check Request/Decision Form DCYF 09-133.</li> <li>Email completed form to Private Agency Designee.         <ul> <li>a. Copy Regional Licensor only on the email.</li> </ul> </li> </ol>   |
| Private Agency<br>Designee        | <ol> <li>Email documentation for staff member's education and experience to<br/>Regional Licensor to verify qualifications.<br/>Note: This is only for management positions which may include but not<br/>limited to Executive Director, Director, Program Manager/Supervisor,<br/>etc.</li> <li>Email the Regional Licensor a statement for any new staff members<br/>stating they completed the WA CAP training.</li> </ol> |

| Action by:                      | Action:                                                                                                    |
|---------------------------------|----------------------------------------------------------------------------------------------------|
| Regional<br>Licensor            | <ol> <li>Verify qualifications and completion of WA CAP training.</li> <li>Communicate approval of staff qualifications with the private agency.</li> </ol>                                                                                                    |
| Private Agency<br>Designee      | <ul> <li>11. Create staff member in WA CAP under "Agency Worker".</li> <li>a. Click on User tab in top banner and then click on Agency Workers.</li> <li>b. Select New Agency Worker in top right. <ol> <li>Add new worker's information.</li> <li>Under "Agencies", choose Agency Role.</li> <li>a. Choose permission level.</li> <li><u>Agency Admin</u>: This user role can see and access all applications and families. This role manages staff.</li> <li><u>Approvals Worker w/All Applications Access</u>: This user role can see and access only applications directly assigned to them. This worker can move a family from the Recruiting tab to the Applying tab or close a family. This role does not manage staff.</li> <li>iii. For Supervisors: If a supervisor, add other agency workers that will be supervised.</li> <li>iv. External Agency Worker ID: This number will be sent to the private agency later in the process and entered at that time. (See step 14)</li> </ol> </li> </ul> |
| Regional<br>Licensor            | 13. Send completed BCU form to LD Administrative Support.                                                                                                    |
| LD<br>Administrative<br>Support | <ul> <li>14. Complete Person Provider Match in FamLink.</li> <li>a. Attach person to private agency in FamLink.</li> <li>b. Clean up duplicate people and merge if necessary.</li> <li>c. Add additional information for person in FamLink if more is known.</li> <li>d. After FamLink person IDs are merged/validated and attached to the private agency in FamLink: <ol> <li>Email private agency designee (listed on the BCU form) and provide the FamLink Person ID number.</li> <li>Copy the Regional Licensor on the email.</li> </ol> </li> </ul>                                                                                                    |
| Private Agency<br>Designee      | 15. Add FamLink Person ID number under the External Agency Worker ID for staff member in WA CAP.                                                                                                    |

Original Date: September 7, 2023 | Revised Date: November 12, 2024 | Licensing Division Approved for distribution by Marissa Corrales, Foster Care Licensing Senior Administrator

# Making a Change for Private Agency Staff in WA CAP (name, email, permissions)

| Action by:                 | Action:                                                                                                    |
|----------------------------|----------------------------------------------------------------------------------------------------|
| Private Agency<br>Designee | <ul> <li>16. Click Edit Agency Worker and change name or edit permissions, if applicable.</li> <li>If the email needs to be changed,</li> <li>17. Contact Binti.</li> </ul> |

# Archiving a Private Agency Staff in WA CAP

| Action by:                 | Action:                                                                                                    |
|----------------------------|----------------------------------------------------------------------------------------------------|
| Private Agency<br>Designee | <ul> <li>Immediately and on the same day the worker is no longer working at the private agency:</li> <li>18. Notify Regional Licensor of this change.</li> <li>19. Reassign all families to another Agency Worker. <ul> <li>a. If this is a supervisor, reassign all agency worker that this person supervises.</li> </ul> </li> <li>20. Click Archive Agency Worker. <ul> <li>21. Click Ok on the pop-up question.</li> </ul> </li> <li>22. Note: This staff member can be found under the Archived Agency Workers tab.</li> </ul> |

Original Date: September 7, 2023 | Revised Date: November 12, 2024 | Licensing Division Approved for distribution by Marissa Corrales, Foster Care Licensing Senior Administrator